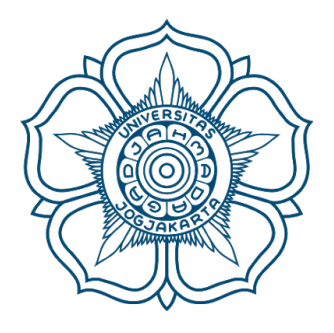

## Panduan Keamanan Email @ugm.ac.id & @mail.ugm.ac.id

Menindaklanjuti isi Broadcast Email dan Antisipasi beredarnya database password email sebanyak 1.4 Milyar lebih di internet

## Langkah Pertama

- 1. Masukkan Email anda di link berikut : <u>https://verify.4iq.com/</u> (Panah Kuning)
- 2. Kemudian tekan tombol gambar Mata untuk verifikasi (Panah Hijau)

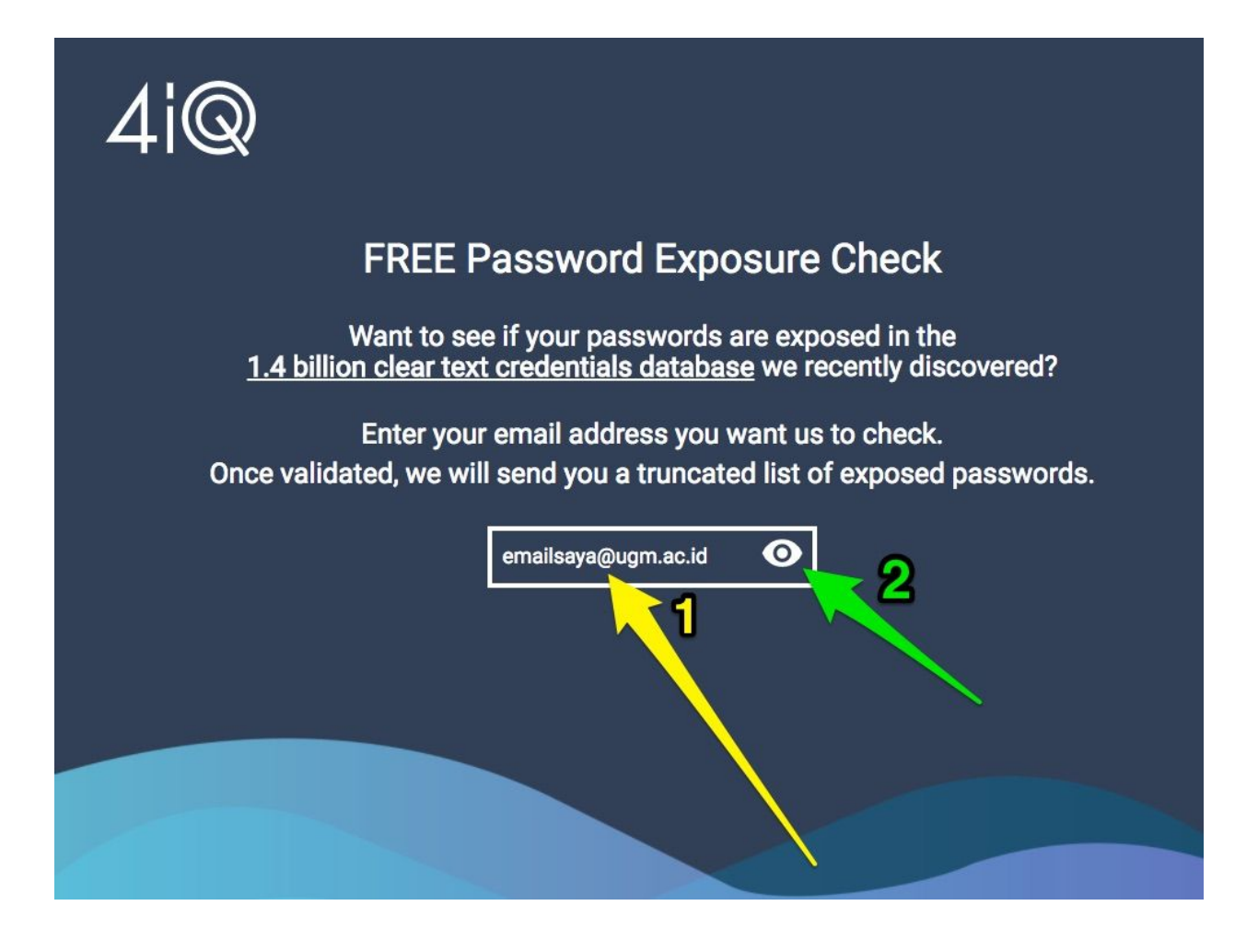

3. Setelah diisi, maka akan muncul respon seperti dibawah ini

Thank you. Please check the email you provided to see your results. Your help verifying the authenticity of the data is much appreciated. Please note: Due to the high number of requests, responses may take many hours.

## Langkah Kedua

- 1. Tunggu beberapa saat, email anda akan menerima hasil konfimasi
- 2. Kemudian silahkan Tekan Reply (Panah Merah)

| - | verification@4iq.com                                                                                                    | 9:17 AM (1 hour ago) 📩 🔸                                                                                  | * |  |  |  |  |
|---|----------------------------------------------------------------------------------------------------|----------------------------------------------------------------------------------------------------|---|--|--|--|--|
|   | to me 💌                                                                                                    |                                                                                                    |   |  |  |  |  |
|   | Dear user,                                                                                                    |                                                                                                    |   |  |  |  |  |
|   | Please "Reply" then "Send" if you would like us to check wh<br>Billion clear text credentials trove. There is no need to write<br>request. | nether your passwords have been exposed in the 1.4<br>anything in the response. Replying will verify your |   |  |  |  |  |
|   | By doing so, we know you have actually requested the information and we will send back either:                                             |                                                                                                    |   |  |  |  |  |
|   | 1. exposed, obfuscated passwords found in the trove.                                                                                       |                                                                                                    |   |  |  |  |  |
|   | 2. confirmation that your credentials are not exposed in the                                                                               | trove.                                                                                                    |   |  |  |  |  |
|   | Regards,                                                                                                    |                                                                                                    |   |  |  |  |  |
|   | The 4iQ Team                                                                                                    |                                                                                                    |   |  |  |  |  |

3. Kemudian Muncul gambar seperti dibawah, dan Tekan Send ( Panah Biru ). Email dikosongkan saja

|  | ★ verification@4iq.com                                      |          |
|--|-------------------------------------------------------------|----------|
|  |                                                             |          |
|  |                                                             |          |
|  | Sans Serif - + + B Z U A - = + ≟Ξ Ξ Ξ Ξ 11 / I <sub>x</sub> |          |
|  | Send A 0 A 🖪 🖘 😌                                            | <b>i</b> |

## Langkah Ketiga

1. Respon selanjutnya akan anda terima di email, dengan pesan sbb :

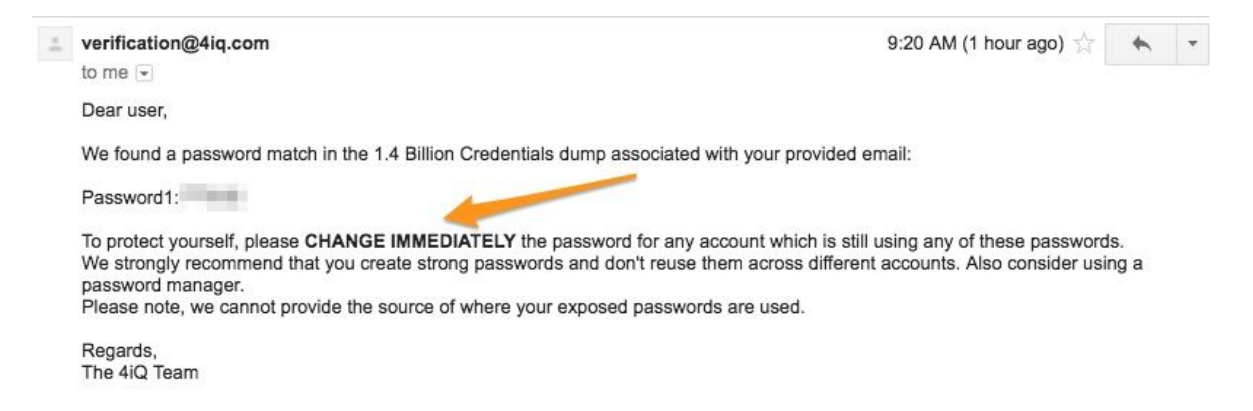

2. Jika password lama yang tertulis cocok dengan password yang sekarang, Silahkan anda ganti password anda di link berikut :

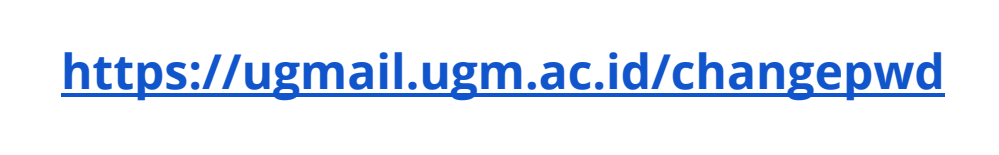

 Muncul form berikut dan masukkan username dan password anda yang digunakan untuk akses email

| 🍥 Universitas Gadjah Mada                                                                          | ACADEMIC PORTAL                                                                                                   | IT CENTER | LIBRARY | RESEARCH | SUPPORT |  |  |
|----------------------------------------------------------------------------------------------------|----------------------------------------------------------------------------------------------------|-----------|---------|----------|---------|--|--|
| Single Sign On                                                                                     |                                                                                                    |           |         |          |         |  |  |
| Enter your UGM ID and Password                                                                     |                                                                                                    |           |         |          |         |  |  |
| UGM ID (without @*.ugm.ac.id):                                                                     | 00                                                                                                    |           |         |          |         |  |  |
|                                                                                                    | Usernam                                                                                                    | Ð         |         |          |         |  |  |
| Password:                                                                                          |                                                                                                    |           |         |          |         |  |  |
|                                                                                                    | Passwo                                                                                                    | രി        |         |          |         |  |  |
| <ul> <li><u>W</u>arn me before logging me into other sites.</li> <li><u>R</u>emember Me</li> </ul> |                                                                                                    | -         |         |          |         |  |  |
| LOGIN CLEAR Forgot password?                                                                       |                                                                                                    |           |         |          |         |  |  |
| Do not have an account?                                                                            | _                                                                                                    |           |         |          |         |  |  |
| Create an account                                                                                  | For security reasons, please Log Out and Exit your web brows<br>when you are done accessing services that require |           |         |          |         |  |  |
|                                                                                                    | aumenticatio                                                                                                    | 0112      |         |          |         |  |  |
|                                                                                                    | DSDI Universitas Gadja<br>© 2016                                                                                  | h Mada    |         |          |         |  |  |

4. Setelah form Username dan Password diisi dengan benar, selanjutnya akan muncul form untuk mengganti password

| 🔮 Universitas Gadjah Mada                                                                | ABOUT UGM           | ACADEMIC PORTAL                               | IT CENTER                   | LIBRARY       | RESEARCH      | WEBMAIL        |
|------------------------------------------------------------------------------------------|---------------------|-----------------------------------------------|-----------------------------|---------------|---------------|----------------|
| Change your Password                                                                     |                     | Passwo                                        | rdlon                       |               |               |                |
| New password must have at least 8 characters and contain uppercase, lowercase and digit. |                     | Fasswo                                        |                             | la            |               |                |
| Current password:                                                                        |                     | password                                      | baru                        |               |               |                |
| New password:                                                                            |                     | tulis ulang                                   | passwor                     | d baru        |               |                |
| Re-type new password:                                                                    | New pa<br>lowerca   | issword must have a<br>ase and digit. Eg: Pa: | at least 8 chai<br>ssword45 | racters and o | contain upper | case,          |
| Change password Clear                                                                    | Kata Sa<br>besar, d | ndi baru terdiri dari<br>dan angka. Contoh:   | i minimal 8 ka<br>K4t4s4nd1 | arakter dan t | erdapat huru  | f kecil, huruf |
|                                                                                          | DSSDI Unive         | ersitas Gadjah Mada<br>© 2017                 |                             |               |               |                |

- 5. Selanjutnya tekan tombol Hijau (Change Password)
- 6. Password yang baru dapat digunakan untuk login berikutnya
- 7. Selesai